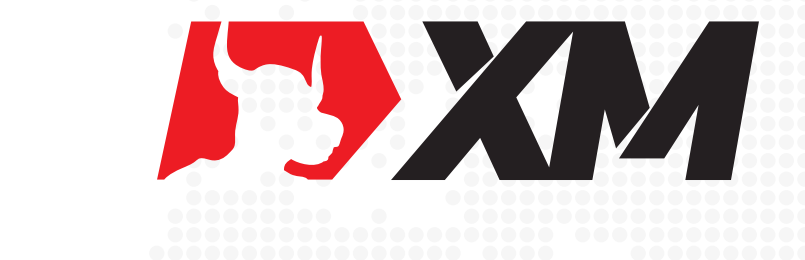

# XM代理后台指南

## Ⅰ XM代理后台

#### 功能指引目录

#### • 佣金等级

查看佣金等级 | 如何提升佣金 | 查看外汇/黄金返佣 | 查看其他商品返佣

#### • 推广链接

客户注册链接 | 添加新活动链接 | Logo/Banner等推广素材

#### ・ 佣金支付

返佣周期 | 返佣金额 | 佣金支付 | 佣金支付明细

#### • 数据报表

代理下客户查询 | 每单交易返佣明细 | 按客户/交易商品/活动查询

### ▶ 查看佣金等级

#### • 佣金等级

请对照下表

| BRONZE   | LV 1 |
|----------|------|
| SILVER   | LV 2 |
| GOLD     | LV 3 |
| PLATINUM | LV 4 |
| VIP      | 最高   |
|          |      |

| 颠           | 活动分组∨                   | 推广素材▼                        | 推 |
|-------------|-------------------------|------------------------------|---|
| • 欢迎<br>您目前 | 」A<br>う为Bronze等级。<br>点击 | 》已认证账户<br>这里了解如何 <u>升级</u> 。 |   |
| Forec       | asting                  |                              |   |

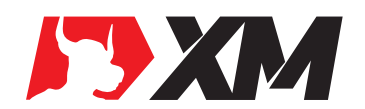

## ▶ 如何提升佣金

#### • 获取积分可以提升您的等级

1手标准点差外汇贵金属 = 1积分 1手低点差/零点外汇贵金属 = 0.3积分 1手非外汇商品 = 0.01积分 1位首次在平台入金的新客户 = 10积分 1位首次在代理下入金的新客户 = 3积分

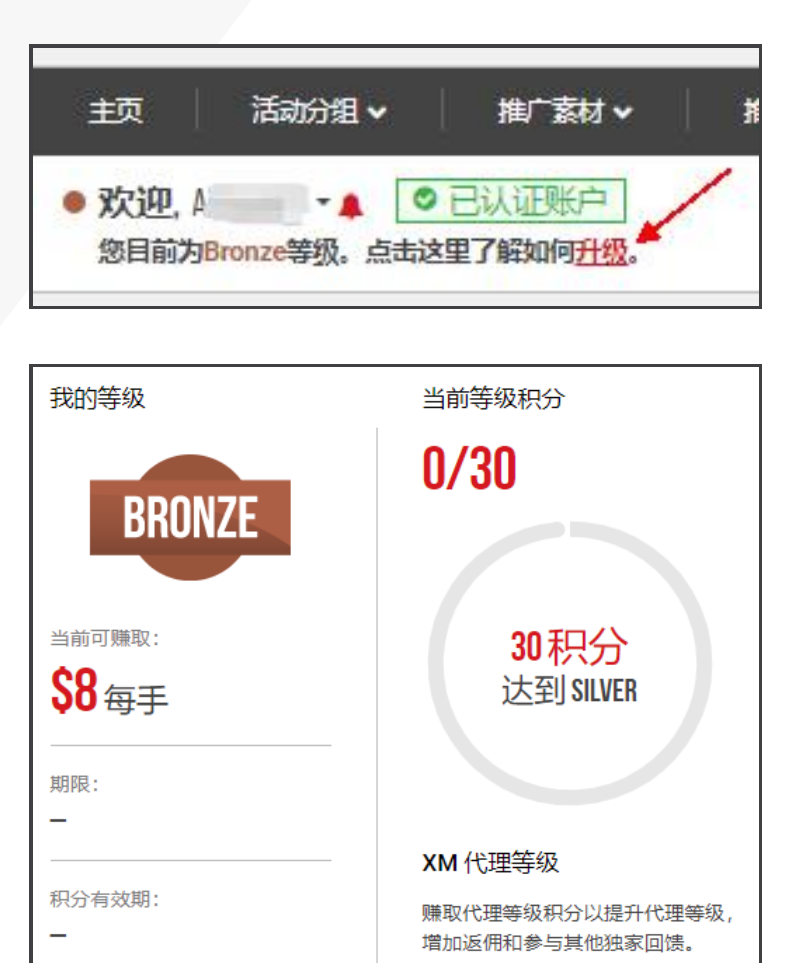

查看外汇/黄金返佣

| <b>欢迎</b> , A1 8日前为Br | Forex Groups o |        |         |          |         |        |         |        |         |          |         |        |
|-----------------------|----------------|--------|---------|----------|---------|--------|---------|--------|---------|----------|---------|--------|
|                       | Bronze         |        |         |          |         |        |         |        |         |          |         | -      |
|                       | Group 1        |        | Group 2 |          | Group 3 |        | Group 4 |        | Group 5 |          | Group 6 |        |
|                       | AUDUSD         | \$3.00 | AUDCAD  | \$3.00 ^ | EURNZD  | \$4.00 | EURSEK  | \$5.00 | EURHUF  | \$6.00   | CHFSGD  | \$8.00 |
| <b>圣</b> 上传文件         | EURUSD         | \$3.00 | AUDCHF  | \$3.00   | EURTRY  | \$4.00 | GBPNZD  | \$5.00 | EURNOK  | \$6.00   | EURRUB  | \$8.00 |
|                       | USDCAD         | \$3.00 | AUDJPY  | \$3.00   | GBPCAD  | \$4.00 | NZDCHF  | \$5.00 | EURPLN  | \$6.00   | SGDJPY  | \$8.00 |
| ★ 忠诚度模式               | USDJPY         | \$3.00 | AUDNZD  | \$3.00   | GBPCHF  | \$4.00 | SILVER  | \$5.00 | EURSGD  | \$6.00   | USDRUB  | \$8.00 |
|                       |                |        | CADCHF  | \$3.00   | NZDJPY  | \$4.00 | USDMXN  | \$5.00 | EURZAR  | \$6.00   |         |        |
| L                     |                |        | CADJPY  | \$3.00   | USDCNH  | \$4.00 | USDNOK  | \$5.00 | GBPNOK  | \$6.00   |         |        |
| ***                   |                |        | CHFJPY  | \$3.00   |         |        | USDSEK  | \$5.00 | GBPSEK  | \$6.00   |         |        |
|                       |                |        | EURAUD  | \$3.00   |         |        |         |        | GBPSGD  | \$6.00   |         |        |
| ▶ 退出                  |                |        | EURCAD  | \$3.00 🗸 |         |        |         |        | NZDSGD  | \$6.00 🗸 |         |        |
|                       |                |        |         |          |         |        |         |        |         |          |         |        |

• **外汇/黄金/白银都在您右侧的列表内** 超低点差账户请往下拉至**Ultra Low Groups** 

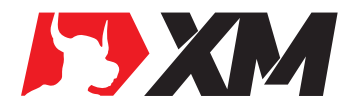

## ▶ 查看其他商品返佣

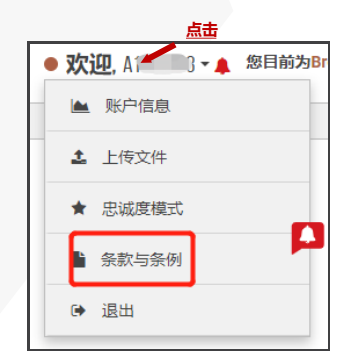

| 搜索: |                  |          | 导出报表 +       | 运行报告 |
|-----|------------------|----------|--------------|------|
| 0   | 金融工具             | 每单位指数佣金  | 最新更新日期 🚽     | 状态   |
|     | ChesapeakeEnergy | \$0.0300 | 17/04/2020 * | 激活   |
|     | Altri            | \$0.0100 | 11/03/2020 * | 移除   |
|     | BancalFIS        | \$0.0290 | 11/03/2020 * | 移除   |
|     | Befimmo          | \$0.0920 | 11/03/2020 * | 移除   |
|     | CTT-Correios     | \$0.0040 | 11/03/2020 * | 移除   |
|     | Cobham           | \$0.0030 | 11/03/2020 * | 移除   |
|     | Corbion          | \$0.0500 | 11/03/2020 * | 移除   |

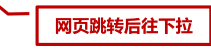

• **输入商品代码查询具体返佣** 原油 / 指数 / CFDs 等

## 客户注册链接

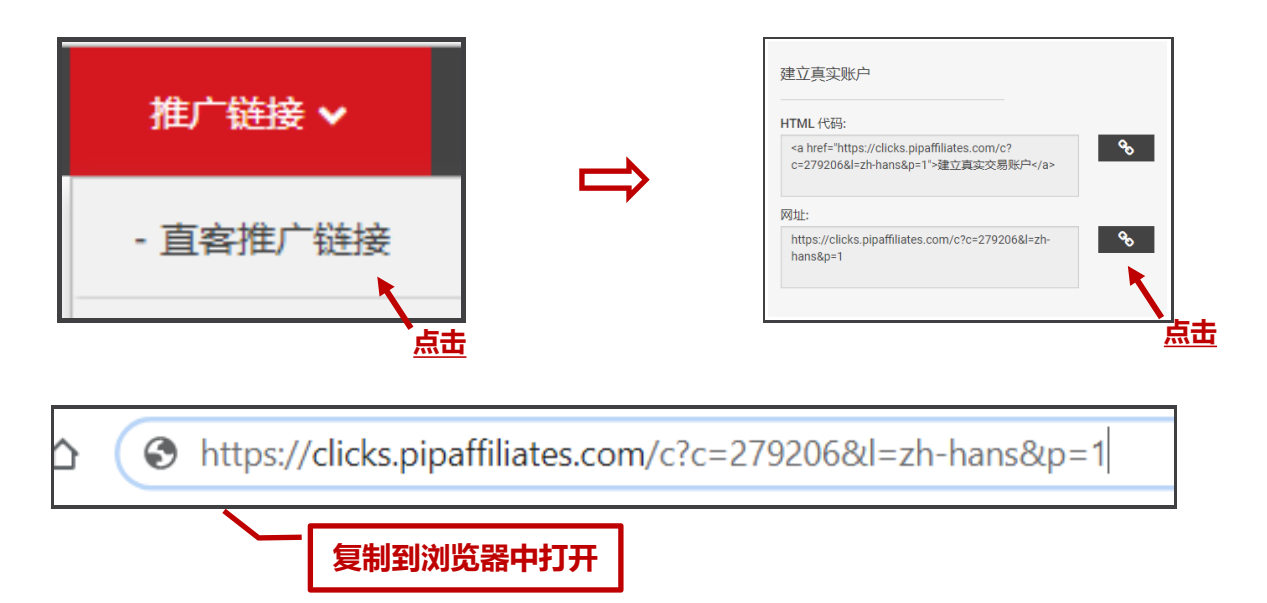

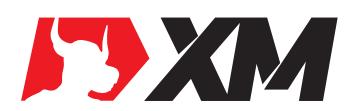

## ▶ 添加新活动链接

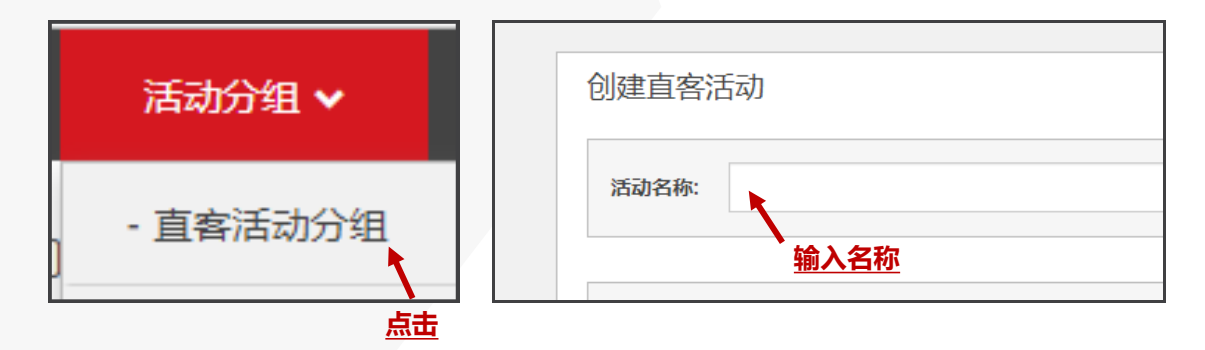

#### • 输入名称后点击右侧"添加"按钮

添加完后,可以点击下方运行报告,查看你是否添加成功

## Ⅰ Logo/Banner等推广素材

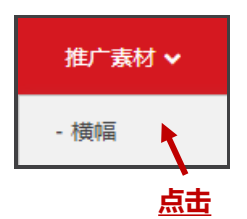

| Default Trader Campaign  新桥 (2503)                                                                                                    | 所得 (2803)  諸标中交 (167)    befault       HTML (長語 (152):  HTML (長語 (656): | 活动:                     | 类别:               | 语言:           |
|----------------------------------------------------------------------------------------------------|-------------------------------------------------------------------------|-------------------------|-------------------|---------------|
| Image: Comparison of Comparison of Compar | HTML (FEB (656):                                                        | Default Trader Campaign | ▼ 所有 (2803)       | ▼ 簡体中文(167) ▼ |
|                                                                                                    | HTML (ЄЄ) (502): HTML (ЄЄ) (556):                                       | ❶ 使用这些链接注册的客户可以使用auto-  | rebate计划: Default |               |
|                                                                                                    | HTML (ЄІІ) (102): HTML (ЄІІ) (656):                                     |                         |                   |               |
|                                                                                                    | HTML (КВ) (556):                                                        |                         |                   |               |
|                                                                                                    | нтм. (स्व) (556):                                                       |                         |                   |               |
|                                                                                                    | НТМL (456) (102): НТМL (456) (656):                                     |                         |                   |               |
|                                                                                                    | HTML (589 (102): HTML (589 (556):                                       | 0x60                    |                   |               |
|                                                                                                    | НТМL (КШ) (556): НТМL (КШ) (556):                                       | 0x60                    |                   |               |
|                                                                                                    | HTML 代码 (102): HTML 代码 (656):                                           | 0x60                    |                   |               |
|                                                                                                    | HTML 代码 (102): HTML 代码 (656):                                           | 0x60                    |                   |               |
|                                                                                                    | HTML 代码 (102): HTML 代码 (656):                                           | 0x60                    |                   |               |
| HTML代码 (91): HTML代码 (102): HTML代码 (656):                                                                                                    |                                                                         | 0x60                    |                   |               |

#### • 选取你需要的图片尺寸以及素材种类

我们可以根据您的要求特殊定制图片尺寸及内容,详情请咨询您的代理经理

## ▶ 返佣周期

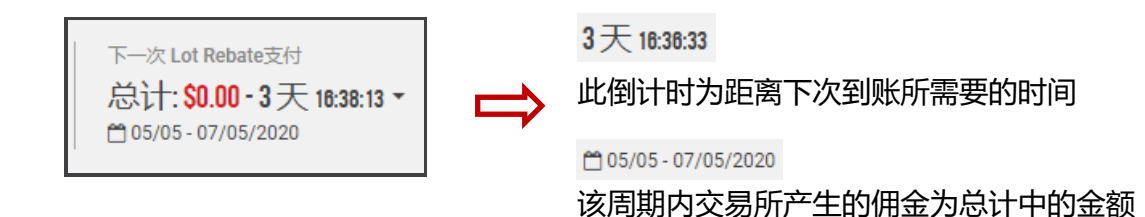

• XM的返佣周期为7天,根据您激活代理的日期开始计算 比如您的返佣为每周四,那你本周四获得的佣金为上上周四到上周三产生的佣金总额

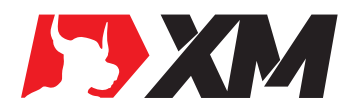

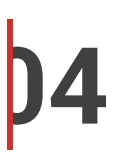

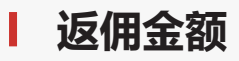

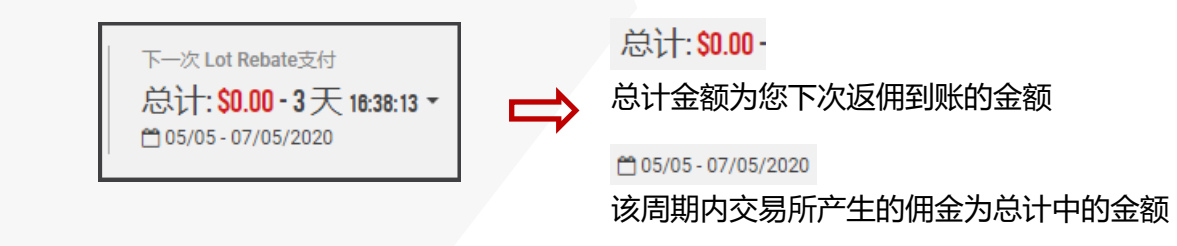

• 您还可以在"统计报告"里查询您的佣金明细 保证金占用赠金交易会影响您的佣金获取比例

▶ 佣金支付

| 支付 🗸      |   | 支付方式                         |                              |
|-----------|---|------------------------------|------------------------------|
|           |   | 将资金从电子钱包转至交易账户 其他出金选项        |                              |
| - 支付请求    |   | 立即从电子线包娃账至 <b>MT4/MT5</b> 账户 |                              |
| - 支付历史    |   | 选择MT4/MT5 ID:                | ×                            |
| <u>点击</u> | - |                              | <u>下拉条中选择您的</u><br>MT4/MT5账号 |

## • 选完MT4/MT5后右侧输入您的出金金额,然后点击"转账"按钮 您的出金金额上限为上方"电子钱包"余额金额

## 佣金支付明细

| 支付 🗸   | 支付历史                                             |
|--------|--------------------------------------------------|
| ~      | 电子钱包转账历史记录 Auto Rebate付款历史记录 Campaign Rebate付款历史 |
| - 支付请求 | 时期:本月 ▼ 01/05/2020-08/05/2020 件件 类型: 所有 ▼        |
| - 支付历史 |                                                  |
|        |                                                  |
| 点击     |                                                  |

• **点击右侧"运行报告"按钮查询** 请注意您查询时选择的日期

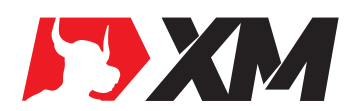

## ▶ 代理下客户查询

| 最新注册客户        | <i>2</i> ( | 统计报告 ✔                     | 客户列表及统计                              |
|---------------|------------|----------------------------|--------------------------------------|
| MT4/MT5 ID 国家 | 注册日期       | - Lot Rebate统计             | 报告: 新注册案户 ▼<br>客户注册国家: 所有            |
| 60634086 ✔ CN | 25/02/2020 | - 客户列表                     | ✿ 客户账号 ▲ MT4/MT5 ID 33               |
| 6091044 🗸     | 19/08/2019 | ,<br><sub>占主</sub> 模拟交易者清单 | 4005172 29068290<br>4005172 29068716 |
| 6091042 🗸     | 19/08/2019 | - 客户交易记录                   | 4005172 29069842<br>6113583 60634086 |

#### • 查询所有客户,需要到统计报告中 MT4/MT5 ID为客户的交易账号

▶ 每单交易返佣明细

| 统计报告 🗸         | 交易 | 记录        |                            |                  |               |                            |            |            |
|----------------|----|-----------|----------------------------|------------------|---------------|----------------------------|------------|------------|
| - Lot Rebate统计 | B  | 村期: 本月    | ▼ 01/                      | /05/2020         | ) - 09/05/202 | 20 🋗 活动                    | 动分组: 所有    |            |
| - 客户列表         |    |           |                            |                  |               |                            |            |            |
| - 模拟交易者清单      | ٥  | 交易号#      | MT4/MT5<br>ID <sup>▲</sup> | 账<br>户<br>类<br>型 | 账户基<br>础货币    | 活动                         | 开市时间       | 平仓时间       |
| - 客户交易记录       |    | 100319291 | 6124516                    | 标准               | USD           | Default Trader<br>Campaign | 01/05/2020 | 01/05/2020 |

- 返佣明细在交易平仓后会在后台显示
- 系统显示略有延迟
- ▶ 按客户/交易商品/活动查询

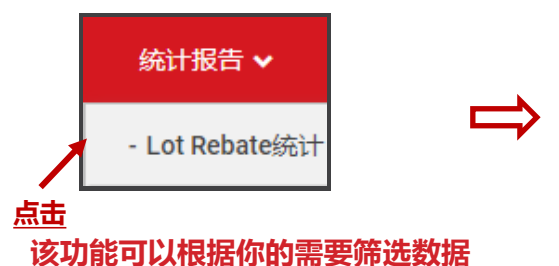

所有数据都可以通过CSV格式导出

| 商品类型: | 所有            |
|-------|---------------|
|       | Forex         |
|       | Forex Group 1 |
|       | Forex Group 2 |

| 沽动分组: | 所有                                                          | •      |
|-------|-------------------------------------------------------------|--------|
|       | 所有<br>Default Sub-Affiliate Camp<br>Default Trader Campaign | aign ( |

| 数据分类: | 按天                                 |
|-------|------------------------------------|
|       | 按天                                 |
|       | 按月<br>按年<br>按商品                    |
|       | In Instrument Groups<br>按活动<br>按横幅 |

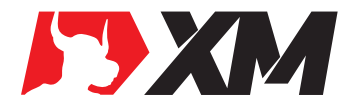

•

**D6**